# Step-by-step instructions for registering for KiScon 2024

You can get to the registration form via our website: <u>https://kiscon.org/</u> (Click the dark-blue registration button under the countdown!)

| Home                                                                    | About > Program >                                                                                                    | Vids Zine                                                                                                    | Art >                                                                                     | Venue                                                                      | FAQ Contac                                                                               | t Shop                                                                        | Blog                                                        |
|-------------------------------------------------------------------------|----------------------------------------------------------------------------------------------------|----------------------------------------------------------------------------------------------------|-------------------------------------------------------------------------------------------|----------------------------------------------------------------------------|------------------------------------------------------------------------------------------|-------------------------------------------------------------------------------|-------------------------------------------------------------|
|                                                                         | (                                                                                                    | Days                                                                                                    | Hours                                                                                     | I)<br>linutes                                                              | 18<br>Seconds                                                                            |                                                                               |                                                             |
| Save the<br>Seattle, 1<br>Hilton Se                                     | date:<br>1-3 November 2024<br>eattle Airport & Con                                                                                                    | ference Center                                                                                                    |                                                                                           |                                                                            | Early-Bird<br>open!!                                                                     | Registrati                                                                    | on is                                                       |
| Dear friends                                                            | s, dear fannish family,                                                                                                    |                                                                                                    |                                                                                           |                                                                            |                                                                                          |                                                                               |                                                             |
| After the gr<br>games, pane<br>matter whe<br>programmir<br>the same big | eat success of our first two<br>els, competitions, and show<br>ere on Terra you are. KiSo<br>ng to include and interweav<br>g room to enable real and m | o virtual KiScons in 2<br>s – and you can join<br>con 2024 will be a<br>re with each other th<br>eaningful interaction | 2022 and 2023,<br>us either in per-<br>hybrid convent<br>ne best of both v<br>n with all. | we return in 20<br>son in Seattle or<br>ion, combining<br>vorlds. We aim t | 24 for another inter<br>right from your co<br>the in-person even<br>to get both online a | ense weekend fill<br>omputer or mobil<br>nt at the hotel<br>and in-person att | ed with fun,<br>e device, no<br>with virtual<br>endees into |

## Or directly on the Conline website: <a href="https://kiscon.conline.club/">https://kiscon.conline.club/</a>

| 1st - 3rd November 2024<br>O It's 7:47AM con time                                                                                  |                                                                                                    |
|----------------------------------------------------------------------------------------------------|----------------------------------------------------------------------------------------------------|
| <ul> <li>2024</li> <li>&gt; Register</li> <li>&gt; Schedule</li> <li>&gt; Attendees</li> <li>&gt; Dates &amp; deadlines</li> </ul> | ConCom → News → FAQ                                                                                                    |
| LATEST NEWS                                                                                                    | WELCOME TO KISCON!                                                                                                    |
| NEWSLETTER AND PROGRESS REPORT JULY<br>2023<br>12 Jul 2023, 3:25 A.M.                                                              | What started as small house parties in the 1980s, has evolved into<br>the largest K/S convention. Fans from all over the globe, young and<br>old, newbies and seasoned Trekkers, come together to take part in a<br>weekend of slashy goodness. If you'd like to find out more about<br>KiScon's rich history, check out this Fanlore article.<br>After the great success of our first two virtual KiScons in 2022 and<br>2023, we return in 2024 for another intense weekend filled with fun,<br>games, panels, and shows – and you can join us either in person in<br>Seattle or right from your computer or mobile device, no matter<br>where on Terra you are.<br><b>Concom for KiScon 2024:</b><br>TLara, starshiplillian, Trekker, Linda, 1lostone |

Clicking the "power button" ① will give you a choice of three different services to connect with Conline. Please only use Google!

If you already have a Conline account (because you attended KiScon last year, for example), please login and jump to page 5 of this How-To.

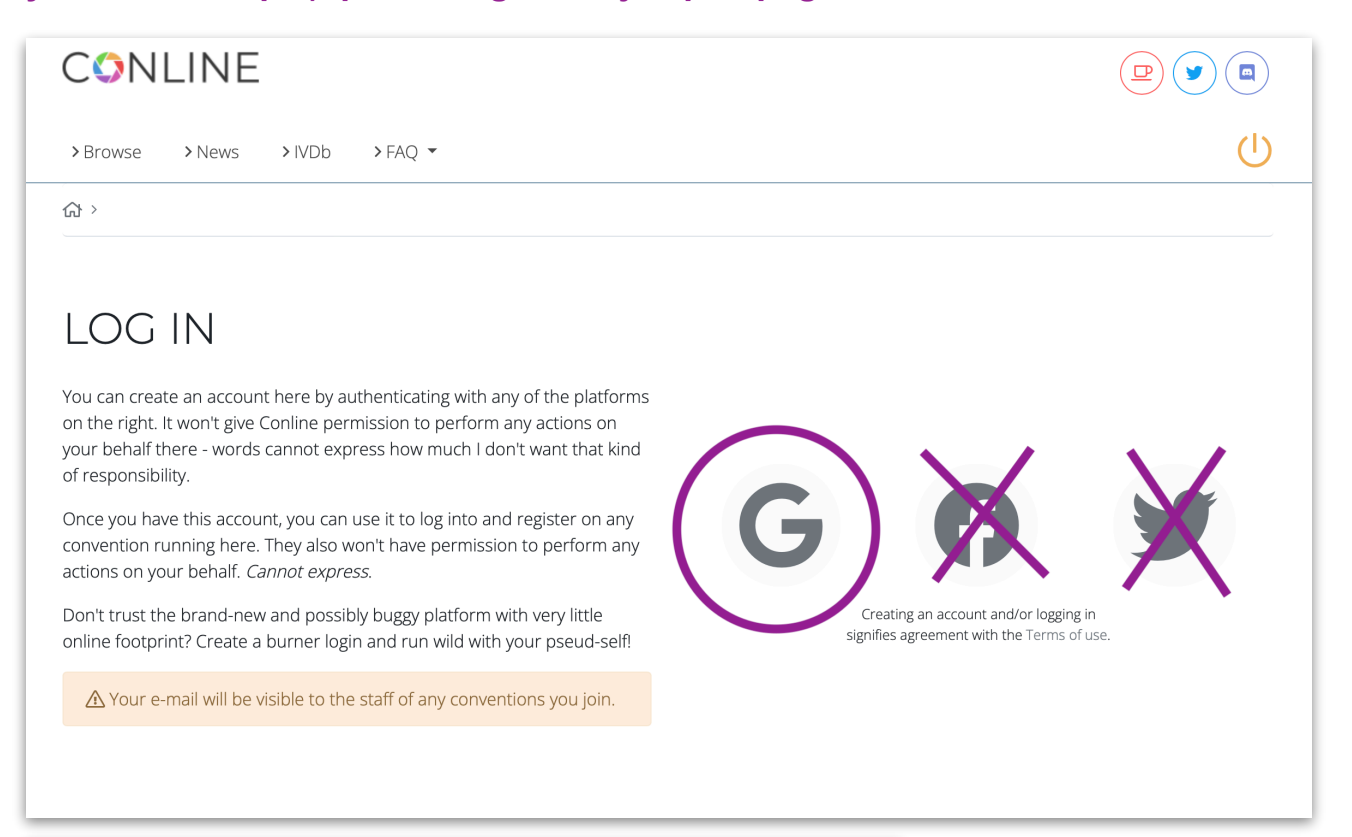

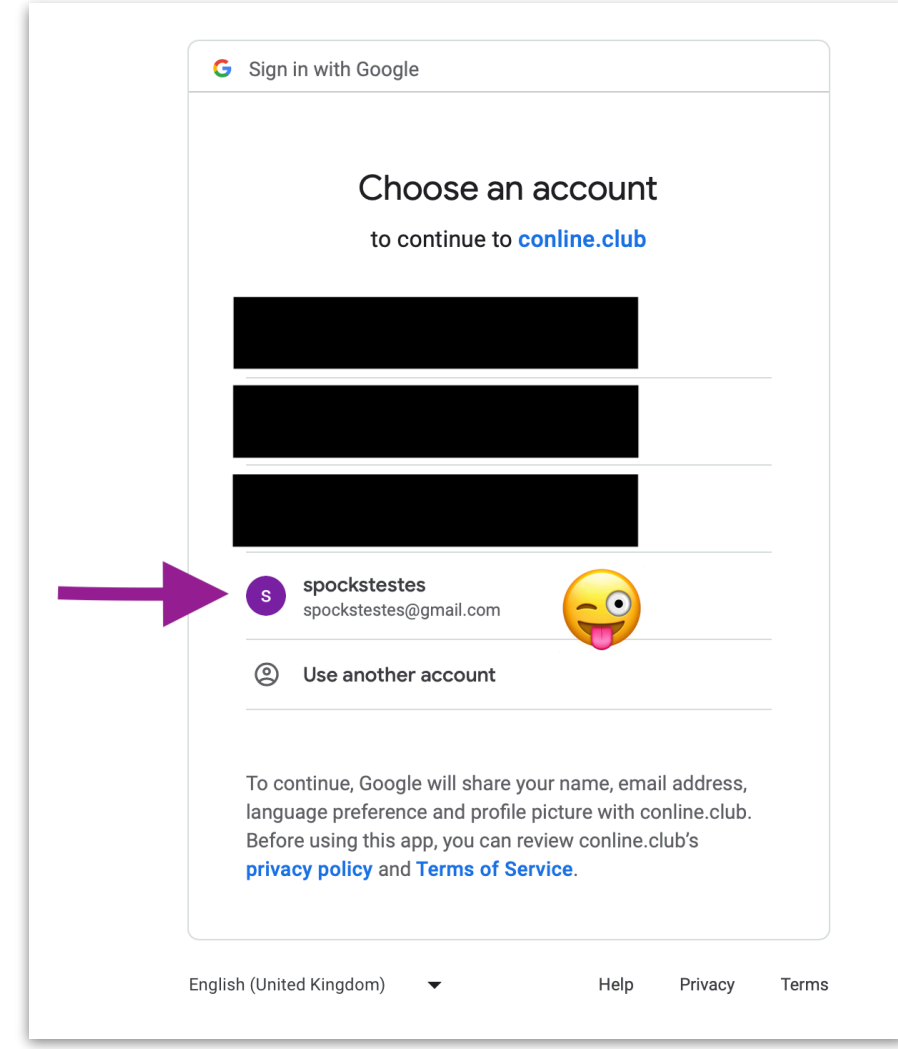

Click on the Google symbol and the next page will ask you to sign into your preferred Google account; make sure you pick the right one if you have several.

CAUTION: If you are already logged into a Google account while connecting to Conline, it will automatically use that one.

## Yay, you're connected with Conline!

| CONLINE                                                                                                    |                                                                                                    |
|----------------------------------------------------------------------------------------------------|----------------------------------------------------------------------------------------------------|
| >Browse → News → IVDb → FAQ →                                                                                                    | (2) spockstestes                                                                                                    |
| LATEST NEWS                                                                                                    | WELCOME TO CONLINE!                                                                                                    |
| TWITTER LOGIN<br>15 Apr 2023, 3:16 a.m.<br>We got Eloned at last: the login will be going in 30 days I think.<br>Shockingly, the email wasn't super clear. It looks like an alternate may<br>be available and I'll be looking at it this weekend, but just in case,<br>consider switching to a different login. | Like the tagline says, this is a platform for online cons - if you need<br>something more specific to your event, just grab me on Discord or<br>Twitter, always happy to see what can be done.<br>We're still in beta - beware falling code! |

When you click "Browse", you see the various cons that use Conline.

| CONLINE                       |                         |                          |
|-------------------------------|-------------------------|--------------------------|
| >Browse → News > IVDb > FAQ ▼ |                         |                          |
| <u>ርት</u> ›                   |                         |                          |
| Ongoing + upcoming only       |                         |                          |
| Free only                     |                         |                          |
| K/Scon                        | vid <b>uk</b> on        | <b>CON</b> fabulation    |
| 1st - 3rd November 2014       | 📰 28th - 30th June 2024 | 19th - 22nd October 2023 |
| FAUXCON                       | <b>6</b> CON TXT        | FuioCon                  |

Click on KiScon (and squee about the beauty of our logo, designed by Page of Wands).

| K/Scon                | 1st - 3rd November 2024<br>④ It's 7:57AM con time |                           |   |
|-----------------------|---------------------------------------------------|---------------------------|---|
| > Register > Schedule | >Attendees >Dates & deadlines                     | ≻ConCom → News → FAQ Join |   |
| I ATEST NEWS          |                                                   | WELCOME TO KISCONI        | ļ |

Click the "Join" button and the site will take you to our Terms & Conditions. Once you accept these, you have access to the general KiScon information on Conline.

| Segister       Schedul       States & deadlines       Schoom       News       > EQ         Col       States & deadlines       Schoom       News       > EQ    Col Col <pcol col<="" p=""> Col Co</pcol>                                                                                                    | K/Scon                                                                                                    | 1st - 3rd November 2024<br>① It's 7:59AM con time                                                                                                    |                                                                                                    | <b>y</b> to                                                                      |
|----------------------------------------------------------------------------------------------------|----------------------------------------------------------------------------------------------------|----------------------------------------------------------------------------------------------------|----------------------------------------------------------------------------------------------------|----------------------------------------------------------------------------------|
| <ul> <li>A &gt;</li> <li>A &gt;</li></ul>                                                                                                    | >Register >Schedule                                                                                                    | > Attendees > Dates & deadlines > Co                                                                                                    | onCom > News > FAQ                                                                                                    | Join                                                                             |
| SOIN KISCONS<br>Kiscon is a not-for-profit convention for fans of the Kirk/Spock slash relationship. Because of the nature of this fandom, members must be<br>a minimum of 18 years of age to attend. It is staffed completely by volunteers.<br>In order to attend Kiscon, you need to purchase a KiScon membership. The rates for KiScon 2024 are:<br>In <b>Person Attending</b> - \$180 (Early Bird; \$150, only available until Valentine's Day 2024. Summer Bird; \$165, only available from 15 Feb<br>to 31 Jul.)<br>This tree gets you in-person admission to the convention, plus a physical goodie bag, plus the digital goodie bag.<br><b>Coline Attending</b> - \$25<br>This tier gets you online admission and a digital goodie bag as we've done the past two years.<br><b>Supporting</b> - \$10<br>This tier gets you can also get a physical goodie bag, as we've done the past two years.<br>Supporting - \$10<br>This tier gets you can also get a physical goodie bag as an add-on for \$40, be it as an extra souvenir to take home to K/S friends, or as a way<br>of spicing up your online or supporting membership.<br>Since Kiscon is membership-based, there are no single day tickets to the convention. Everyone who attends KiScon is a KiScon member<br>and can attend the convention on all three days.<br>You can also add a <b>Dealer's Table</b> to your order during registration: Physical, in-person tables are \$15. Online table space is \$10.<br>Membership fees, and money raised from raffle ticket sales, art auction fees, and donated art sales go towards running the convention<br>for more to convention, by giving to a charity.<br>PLASE NOTE: Once you have used this page to join the KiScon section of Conline, you will still need to register for this year's convention<br>tiself if you plan to attend! You can do that from the next page. After you have chosen your membership tier, you can use the PayPal link<br>to pay, the membership will be shown as avaiding confirmation because the mod prefers to manually check that the payPal link<br>to pay the membership will be shown as avaiding confirmation because the mod prefers to m | <u>ଜ</u> ›                                                                                                    |                                                                                                    |                                                                                                    |                                                                                  |
| a minimum of 18 years of age to attend. It is staffed completely by volunteers.<br>In order to attend KIScon, you need to purchase a KIScon membership. The rates for KIScon 2024 are:<br>In Person Attending - \$180 (Early Bird: \$150, only available until Valentine's Day 2024. Summer Bird: \$165, only available from 15 Feb<br>to 31 jul).<br>This tier gets you in-person admission to the convention, plus a physical goodie bag, plus the digital goodie bag.<br>Online Attending - \$25<br>This tier gets you online admission and a digital goodie bag as we've done the past two years.<br>Supporting - \$10<br>This tier gets you access to the digital goodie bag, as we've done the past two years.<br>Optionally, you can also get a physical goodie bag, as we've done the past two years.<br>Optionally, you can also get a physical goodie bag as an add-on for \$40, be it as an extra souvenir to take home to K/S friends, or as a way<br>of spicing up your online or supporting membership.<br>Since KIScon is membership-based, there are no single day tickets to the convention. Everyone who attends KIScon is a KIScon member<br>and can attend the convention on all three days.<br>You can also add a <b>Dealer's Table</b> to your order during registration: Physical, in-person tables are \$15. Online table space is \$10.<br>Membership fees, and money raised from raffle ticket sales, art auction fees, and donated art sales go towards running the convention<br>(server costs, Zoom, technical equipment, postage costs for physical prizes), with any remainder being split between a) saving towards the<br>run of the next convention, b) giving to a charity.<br>PLEASE NOTE: Once you have used this page to join the KiScon section of Conline, you will still need to register for this year's convention<br>tiesf if you prifer to pay via cheque, then please let us know (email) and make it payable to Ms. Victoria Chang. We only accept<br>payments by cheque until end of September 2024 due to processing/mailing time. Please send it to:<br>KiScon<br>KiScon                                                                               | JOIN KISCO                                                                                                    | N<br>vention for fans of the Kirk/Spock slash relationshi                                                                                                    | p. Because of the nature of this fandom,                                                                                                    | members must be                                                                  |
| In order to attend Riscon, you need to purchase a Riscon membership. The rates for Riscon 2024 are:<br>In Person Attending - \$180 (Early Bird: \$150, only available until Valentine's Day 2024. Summer Bird: \$165, only available from 15 Feb<br>to 31 Jul.)<br>This tier gets you in-person admission to the convention, plus a physical goodie bag, plus the digital goodie bag.<br>Online Attending - \$25<br>This tier gets you online admission and a digital goodie bag as we've done the past two years.<br>Supporting - \$10<br>This tier gets you access to the digital goodie bag, as we've done the past two years.<br>Optionally, you can also get a physical goodie bag as an add-on for \$40, be it as an extra souvenir to take home to K/S friends, or as a way<br>of spicing up your online or supporting membership.<br>Since KiScon is membership-based, there are no single day tickets to the convention. Everyone who attends KiScon is a KiScon member<br>and can attend the convention on all three days.<br>You can also add a <b>Dealer's Table</b> to your order during registration: Physical, in-person tables are \$15. Online table space is \$10.<br>Membership fees, and money raised from raffle ticket sales, art auction fees, and donated art sales go towards running the convention<br>(server costs, Zoom, technical equipment, postage costs for physical prizes), with any remainder being split between a) saving towards the<br>run of the next convention, b) giving to a charity.<br>PLEASE NOTE: Once you have used this page to join the KiScon section of Conline, you will still need to register for this year's convention<br>itself if you plan to attend! You can do that from the next page. After you have chosen your membership tier, you can use the PayPal link<br>to pay, the membership will be shown as awaiting confirmation because the mod prefers to manually check that the payment went<br>through. If you prefer to pay via cheque, then please let us know (email) and make it payable to Ms. Victoria Chang. We only accept<br>payments by cheque untill end of September 2024 due to processing/mailing                      | a minimum of 18 years of ag                                                                                                    | e to attend. It is staffed completely by volunteers.                                                                                                    | (                                                                                                    |                                                                                  |
| <ul> <li>Online Attending - \$25</li> <li>This tier gets you online admission and a digital goodie bag as we've done the past two years.</li> <li>Supporting - \$10</li> <li>This tier gets you can also get a physical goodie bag as an add-on for \$40, be it as an extra souvenir to take home to K/S friends, or as a way of spicing up your online or supporting membership.</li> <li>Since KiScon is membership-based, there are no single day tickets to the convention. Everyone who attends KiScon is a KiScon member and can attend the convention on all three days.</li> <li>You can also add a Dealer's Table to your order during registration: Physical, in-person tables are \$15. Online table space is \$10.</li> <li>Membership fees, and money raised from raffle ticket sales, art auction fees, and donated art sales go towards running the convention (server costs, Zoom, technical equipment, postage costs for physical prizes), with any remainder being split between a) saving towards the run of the next convention, b) giving to a charity.</li> <li>PLEASE NOTE: Once you have used this page to join the KiScon section of Conline, you will still need to register for this year's convention itself if you plan to attend! You can do that from the next page. After you have chose nyour membership tier, you can use the PayPal link to pay, the membership will be shown as awaiting confirmation because the mod prefers to manually check that the payment went through. If you prefer to pay via cheque, then please let us know (email) and make it payable to Ms. Victoria Chang, We only accept payments by cheque until end of September 2024 due to processing/mailing time. Please send it to:</li> <li>KiScon</li> <li>18336 Soledad Canyon Road #1593</li> <li>Canyon Country, CA 91386</li> <li>USA</li> </ul>                                                                                                    | In Order to attend KIScon, yo<br>In Person Attending - \$1<br>to 31 Jul.)<br>This tier gets you in-person a                                               | a need to purchase a Riscon membership. The rat<br>80 (Early Bird: \$150, only available until Valentine's<br>dmission to the convention, plus a physical goodie                                                                                                  | es for Kiscon 2024 are:<br>5 Day 2024. Summer Bird: \$165, only avai<br>9 bag, plus the digital goodie bag.                                                                                          | lable from 15 Feb                                                                |
| <ul> <li>Supporting - \$10</li> <li>This tier gets you access to the digital goodie bag, as we've done the past two years.</li> <li>Optionally, you can also get a physical goodie bag as an add-on for \$40, be it as an extra souvenir to take home to K/S friends, or as a way of spicing up your online or supporting membership.</li> <li>Since KiScon is membership-based, there are no single day tickets to the convention. Everyone who attends KiScon is a KiScon member and can attend the convention on all three days.</li> <li>You can also add a Dealer's Table to your order during registration: Physical, in-person tables are \$15. Online table space is \$10.</li> <li>Membership fees, and money raised from raffle ticket sales, art auction fees, and donated art sales go towards running the convention (server costs, Zoom, technical equipment, postage costs for physical prizes), with any remainder being split between a) saving towards the run of the next convention, b) giving to a charity.</li> <li>PLEASE NOTE: Once you have used this page to join the KiScon section of Conline, you will still need to register for this year's convention itself if you plan to attend! You can do that from the next page. After you have chosen your membership tier, you can use the PayPal link to pay; the membership will be shown as awaiting confirmation because the mod prefers to manually check that the payment went through. If you prefer to pay via cheque, then please let us know (email) and make it payable to Ms. Victoria Chang. We only accept payments by cheque until end of September 2024 due to processing/mailing time. Please send it to:</li> <li>KiScon</li> <li>18336 Soledad Canyon Road #1593</li> <li>Canyon Country, CA 91386</li> <li>USA</li> </ul>                                                                                                    | <b>Online Attending</b> - \$25<br>This tier gets you online adm                                                                                           | ission and a digital goodie bag as we've done the p                                                                                                    | past two years.                                                                                                    |                                                                                  |
| Optionally, you can also get a physical goodie bag as an add-on for \$40, be it as an extra souvenir to take home to K/S friends, or as a way of spicing up your online or supporting membership.<br>Since KiScon is membership-based, there are no single day tickets to the convention. Everyone who attends KiScon is a KiScon member and can attend the convention on all three days.<br>You can also add a <b>Dealer's Table</b> to your order during registration: Physical, in-person tables are \$15. Online table space is \$10.<br>Membership fees, and money raised from raffle ticket sales, art auction fees, and donated art sales go towards running the convention (server costs, Zoom, technical equipment, postage costs for physical prizes), with any remainder being split between a) saving towards the run of the next convention, b) giving to a charity.<br>PLEASE NOTE: Once you have used this page to join the KiScon section of Conline, you will still need to register for this year's convention itself if you plan to attend! You can do that from the next page. After you have chosen your membership tier, you can use the PayPal link to pay; the membership will be shown as awaiting confirmation because the mod prefers to manually check that the payment went through. If you prefer to pay via cheque, then please let us know (email) and make it payable to Ms. Victoria Chang. We only accept payments by cheque until end of September 2024 due to processing/mailing time. Please send it to:<br>KiScon<br>18336 Soledad Canyon Road #1593<br>Canyon Country, CA 91386<br>USA                                                                                                    | <b>Supporting</b> - \$10<br>This tier gets you access to tl                                                                                               | ne digital goodie bag, as we've done the past two y                                                                                                    | ears.                                                                                                    |                                                                                  |
| Since KiScon is membership-based, there are no single day tickets to the convention. Everyone who attends KiScon is a KiScon member<br>and can attend the convention on all three days.<br>You can also add a <b>Dealer's Table</b> to your order during registration: Physical, in-person tables are \$15. Online table space is \$10.<br>Membership fees, and money raised from raffle ticket sales, art auction fees, and donated art sales go towards running the convention<br>(server costs, Zoom, technical equipment, postage costs for physical prizes), with any remainder being split between a) saving towards the<br>run of the next convention, b) giving to a charity.<br>PLEASE NOTE: Once you have used this page to join the KiScon section of Conline, you will still need to register for this year's convention<br>itself if you plan to attend! You can do that from the next page. After you have chosen your membership tier, you can use the PayPal link<br>to pay; the membership will be shown as awaiting confirmation because the mod prefers to manually check that the payment went<br>through. If you prefer to pay via cheque, then please let us know (email) and make it payable to Ms. Victoria Chang. We only accept<br>payments by cheque until end of September 2024 due to processing/mailing time. Please send it to:<br>KiScon<br>18336 Soledad Canyon Road #1593<br>Canyon Country, CA 91386<br>USA                                                                                                    | Optionally, you can also get a<br>of spicing up your online or s                                                                                          | physical goodie bag as an add-on for \$40, be it as<br>upporting membership.                                                                                                    | an extra souvenir to take home to K/S fr                                                                                                    | iends, or as a way                                                               |
| You can also add a <b>Dealer's Table</b> to your order during registration: Physical, in-person tables are \$15. Online table space is \$10.<br>Membership fees, and money raised from raffle ticket sales, art auction fees, and donated art sales go towards running the convention<br>(server costs, Zoom, technical equipment, postage costs for physical prizes), with any remainder being split between a) saving towards the<br>run of the next convention, b) giving to a charity.<br>PLEASE NOTE: Once you have used this page to join the KiScon section of Conline, you will still need to register for this year's convention<br>itself if you plan to attend! You can do that from the next page. After you have chosen your membership tier, you can use the PayPal link<br>to pay; the membership will be shown as awaiting confirmation because the mod prefers to manually check that the payment went<br>through. If you prefer to pay via cheque, then please let us know (email) and make it payable to Ms. Victoria Chang. We only accept<br>payments by cheque until end of September 2024 due to processing/mailing time. Please send it to:<br>KiScon<br>18336 Soledad Canyon Road #1593<br>Canyon Country, CA 91386<br>USA                                                                                                    | Since KiScon is membership<br>and can attend the convention                                                                                               | based, there are no single day tickets to the com<br>on on all three days.                                                                                                    | vention. Everyone who attends KiScon is                                                                                                    | a KiScon member                                                                  |
| Membership fees, and money raised from raffle ticket sales, art auction fees, and donated art sales go towards running the convention<br>(server costs, Zoom, technical equipment, postage costs for physical prizes), with any remainder being split between a) saving towards the<br>run of the next convention, b) giving to a charity.<br>PLEASE NOTE: Once you have used this page to join the KiScon section of Conline, you will still need to register for this year's convention<br>itself if you plan to attend! You can do that from the next page. After you have chosen your membership tier, you can use the PayPal link<br>to pay; the membership will be shown as awaiting confirmation because the mod prefers to manually check that the payment went<br>through. If you prefer to pay via cheque, then please let us know (email) and make it payable to Ms. Victoria Chang. We only accept<br>payments by cheque until end of September 2024 due to processing/mailing time. Please send it to:<br>KiScon<br>18336 Soledad Canyon Road #1593<br>Canyon Country, CA 91386<br>USA                                                                                                    | You can also add a <b>Dealer'</b> s                                                                                                    | <b>Table</b> to your order during registration: Physica                                                                                                    | , in-person tables are \$15. Online table s                                                                                                    | pace is \$10.                                                                    |
| PLEASE NOTE: Once you have used this page to join the KiScon section of Conline, you will still need to register for this year's convention<br>itself if you plan to attend! You can do that from the next page. After you have chosen your membership tier, you can use the PayPal link<br>to pay; the membership will be shown as awaiting confirmation because the mod prefers to manually check that the payment went<br>through. If you prefer to pay via cheque, then please let us know (email) and make it payable to Ms. Victoria Chang. We only accept<br>payments by cheque until end of September 2024 due to processing/mailing time. Please send it to:<br>KiScon<br>18336 Soledad Canyon Road #1593<br>Canyon Country, CA 91386<br>USA                                                                                                    | Membership fees, and mone<br>(server costs, Zoom, technica<br>run of the next convention, b                                                               | ey raised from raffle ticket sales, art auction fees,<br>al equipment, postage costs for physical prizes), wi<br>a) giving to a charity.                                                                                                    | and donated art sales go towards runni<br>th any remainder being split between a) s                                                                                                    | ng the convention<br>saving towards the                                          |
| KiScon<br>18336 Soledad Canyon Road #1593<br>Canyon Country, CA 91386<br>USA                                                                                                    | PLEASE NOTE: Once you hav<br>itself if you plan to attend! Y<br>to pay; the membership wil<br>through. If you prefer to pa<br>payments by cheque until er | e used this page to join the KiScon section of Cor<br>ou can do that from the next page. After you have<br>I be shown as awaiting confirmation because th<br>y via cheque, then please let us know (email) ar<br>d of September 2024 due to processing/mailing ti | line, you will still need to register for this<br>chosen your membership tier, you can<br>e mod prefers to manually check that t<br>d make it payable to Ms. Victoria Chan<br>me. Please send it to: | year's convention<br>use the PayPal link<br>he payment went<br>g. We only accept |
|                                                                                                    | KiScon<br>18336 Soledad Canyon Roac<br>Canyon Country, CA 91386<br>USA                                                                                    | #1593                                                                                                    |                                                                                                    |                                                                                  |
| This address can also be used for any other messages that you prefer to send to us via snail mail.                                                                                                    | This address can also be use                                                                                                    | d for any other messages that you prefer to send                                                                                                    | to us via snail mail.                                                                                                    |                                                                                  |

### Page 5 of 8

Now onwards to registering for the 2024 convention!! Click the "Register" item in the top left corner.

| K/Scon<br>2024             | 1st - 3r<br>① It's 8 | d November 2024<br>:05AM con time |          |         |         | ■ Ø f              |
|----------------------------|----------------------|-----------------------------------|----------|---------|---------|--------------------|
| → Register Schedule        | > Attendees          | > Dates & deadlines               | > ConCom | ≻News   | > FAQ   | 🕲 spockstestes 🛛 🗘 |
| You're a member of KiScon! | Yay!                 |                                   |          |         |         | ×                  |
| I ATEST NEW/S              |                      |                                   | \//F     | el comf | TO KISC | ONI                |

The green colour shows which tier is chosen. The screenshot below shows the In-Person Attending EARLY BIRD tier that is available for \$150 until 14 Feb 2024; from 15 Feb to 31 Jul the In-Person Attending tier will cost \$165. On 1 Aug the price will jump to \$180.

| Online Attending                                                                                                    | In-Person Attending EARLY BIRD                                                                                                    |
|----------------------------------------------------------------------------------------------------|----------------------------------------------------------------------------------------------------|
| his tier gives you access to KiScon 2024's online programming: the<br>id shows, our Zoom panels and activities (live from the convention),<br>nd all the con channels on our Discord server. Join as many activities<br>s you want.<br>You also get the digital goodie bag (download) with the con e-zine<br>odf), plus a link for the vidshows after the con, so that you can<br>ewatch them.<br>You would like to present a panel, you can do this via Zoom; please<br>et in touch with us so that we can discuss the technical<br>equirements. | Join us in Seattle to meet your fellow K/S-fans in person! Inspiring<br>discussions and panels, games and workshops, vid shows, the<br>cosplay contest, cake, and the traditional Saturday night banquet.<br>This tier also gives you access to KiScon 2024's online programming:<br>the vid shows, our Zoom panels and activities (live from the<br>convention), and all the con channels on our Discord server.<br>You get both the physical and the digital goodie bag (download).<br>This Early Bird tier is only available till 14 February 2024<br>(Valentine's Day). |
| \$25.00                                                                                                    | \$150.00                                                                                                    |
| upporting Member                                                                                                    |                                                                                                    |
| f you can't come to Seattle and also don't want to take part in the<br>online part of the convention, but would like to support KiScon with a<br>donation. This tier will not give you access to our activities or the<br>convention-exclusive Discord channels, but you will still receive the<br>digital goodie bag and a link for the vidshows after the con. You also<br>receive our heartfelt thanks! <3                                                                                                    |                                                                                                    |
| \$10.00                                                                                                    |                                                                                                    |

### Page 6 of 8

Pick your tier and then have a look at the optional add-ons below. You can add a dealer's table or an (extra) physical goodie bag, or sponsor a membership.

#### DEALER TABLE (IN-PERSON)

This add-on gives you one physical, in-person table at KiScon in Seattle where you can offer your wares (anything K/S, K&S, Trek in all incarnations, and Trek-adjacent welcome! Collectibles, merch, vintage, zines, art and crafts...)

#### You need to have an in-person ticket for the con in order to make use of this add-on!

Both online and in-person tables get advertising space in the con book. The submission deadline (hard!) for dealer advertisements in the con book is: 1 September 2023.

\$15.00

#### DEALER SPACE (ONLY ONLINE)

This add-on gives you the online equivalent of a dealer's table: you are authorised to offer and sell fandom-relevant goods to our members (e.g. zines, merchandise, crafted items, also digital goods). We have a dealer's channel in our Discord server, and you also get your own booth on Conline.

We will also mention you in our list of dealers in the con booklet (with links to your Etsy, Ebay, Bigcartel etc.)

The submission deadline (hard!) for dealer advertisements in the con book is: 1 September 2023.

#### \$10.00

#### □ SPONSOR AN ONLINE SCHOLARSHIP?

If you would like to sponsor an online scholarship, you can add your donation to your order here. Or reach out to us via e-mail at concom@kiscon.org – that would help us avoid PayPal fees ;-)

Thank you for your generosity!

\$25.00

#### □ SPONSOR AN IN-PERSON SCHOLARSHIP?

If you would like to sponsor an in-person scholarship, you can add your donation to your order here. Or reach out to us via e-mail at concom@kiscon.org – that would help us avoid PayPal fees ;-)

Thank you for your generosity! You will make a fan very, very happy! For in-person scholarships, priority will be given to those applicants who have never attended a KiScon in person.

\$180.00

#### D PHYSICAL GOODIE BAG

If you register for the online or supporting tier, you automatically get your digital goodie bag; but if you would also like to get a physical goodie bag sent to you, please pick this add-on. Shipping is included.

If you register for the in-person tier, your physical goodie bag is already included in your membership. Only pick this add-on if you would like to get a second goodie bag (e.g. to take home as gift for a friend).

This goodie bag add-on helps us to fund the con.

\$40.00

Underneath the add-ons you will find several fields where you can fill in your information: badge name, special dietary or accessibility needs, anything else you deem important to tell us.

| budge Hume                                                                                                    |                                                                                                    |
|----------------------------------------------------------------------------------------------------|----------------------------------------------------------------------------------------------------|
| This name will be printed on                                                                                                    | your convention badge, if you join us in person.                                                                                                    |
| FOR IN-PERSON ATT                                                                                                    | ENDEES: DIETARY RESTRICTIONS?                                                                                                    |
| For in-person attende                                                                                                    | ees: Dietary restrictions?                                                                                                    |
| If you have specific dietary ne                                                                                                    | eeds or allergies, please let us know and we will try to accommodate them as much as possible.                                                                                                    |
| SPECIAL NEEDS REC                                                                                                    | JARDING ACCESSIBILITY / MOBILITY / ASSISTANCE?                                                                                                    |
| Special needs regard                                                                                                    | ing accessibility / mobility / assistance?                                                                                                    |
| Whether you join us online o<br>we'd appreciate to discuss th<br>ANYTHING ELSE YOU                                                                                                    | r in person, please let us know if you have specific needs regarding mobility or accessibility. We want you to enjoy the con and access as much of it as possible, so<br>uese important details well in advance.<br>J WOULD LIKE TO TELL OR ASK US? |
| Anything else you wo                                                                                                    | uld like to tell or ask us?                                                                                                    |
| Comments? Wishes? Questic                                                                                                    | ins?                                                                                                    |
| EMAIL ADDRESS USI                                                                                                    | ED FOR PAYMENT                                                                                                    |
|                                                                                                    | or payment                                                                                                    |
| P Email address used fo                                                                                                    |                                                                                                    |
| Email address used for the second second |                                                                                                    |
| F Email address used fo                                                                                                    | ddress for PayPal than for the registration, please let us know, so that we can correlate the payment with the correct badge name!                                                                                                    |

Before you submit the registration, please consider which email address you will use if you want to pay with PayPal. Many people use different addresses for fannish endeavours and financial tasks, so we ask you to please let us know if this is the case for you. Otherwise it's the guessing game which payment belongs to which badge name. Don't worry – we will keep your PayPal email confidential.

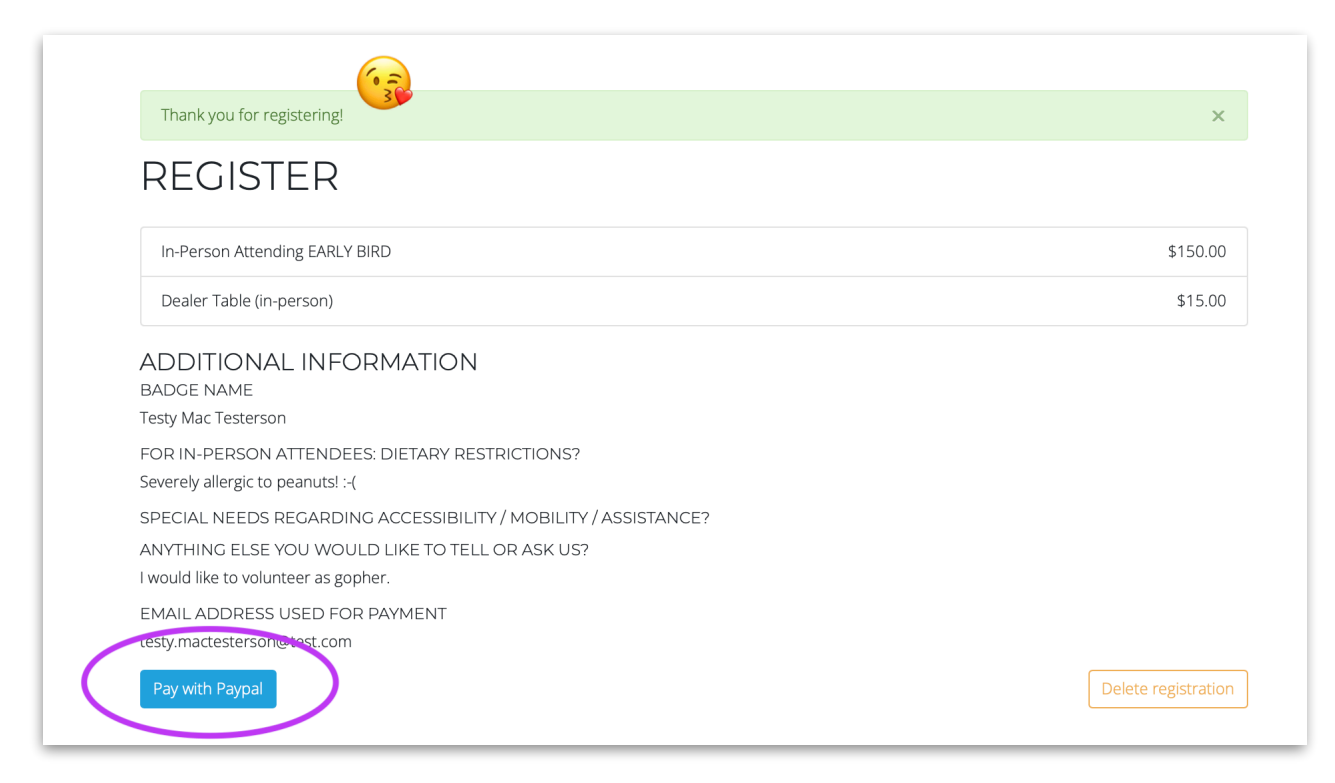

## Page 8 of 8

After submitting the registration, you'll see a summary page. If you notice any mistake (e.g. you accidentally chose the wrong tier), you can hit the "Delete registration" button and start over.

If everything looks fine, you can now use the "Pay with PayPal" button. Your membership will be automatically approved after successful payment.

If you prefer to pay via cheque, you can ignore this button. Get in touch with us to let us know (concom @ kiscon.org), and we will manually approve your membership after receiving your cheque.

Conline gives each member/attendee a profile where you can add links (e.g. to your AO3 or Twitter). You can do this in your account settings; this is also where you can edit your display name, contact email, and your privacy settings too. We've put together <u>a detailed help file</u> for editing your Conline profile.

If you have any questions, don't hesitate to reach out to 1lostone (<u>Jay</u> <u>Kirk</u> on Facebook, 1lostone @ kiscon.org), or T'Lara (<u>Larissa Bernstein</u> on Facebook, larissa @ kiscon.org)!